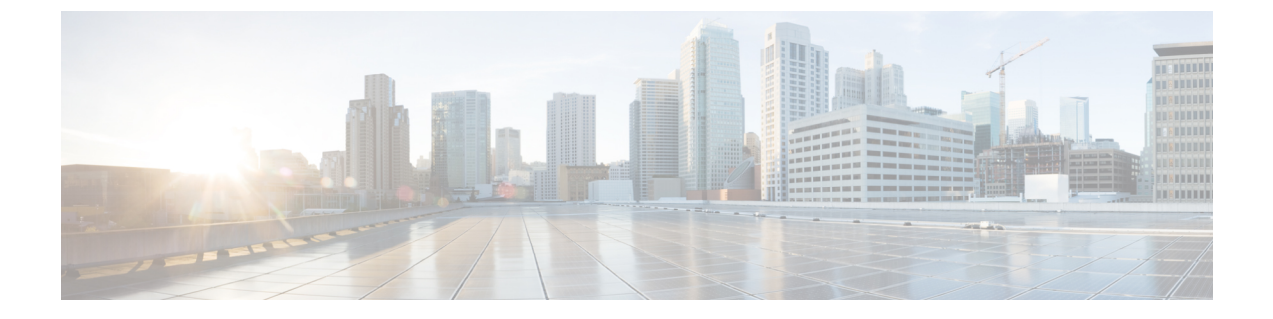

## テレメトリの設定

- •アプリケーションテレメトリの概要(1ページ)
- テレメトリを使用した Syslog、SNMP トラップ、NetFlow コレクタサーバー、および有線 クライアントデータ収集の設定(1ページ)
- デバイスでのアプリケーションテレメトリ有効化の基準(3ページ)
- アプリケーションテレメトリ設定のプロビジョニング(6ページ)
- ・ワイヤレスコントローラのアプリケーションテレメトリを有効化する (6ページ)
- 新しいクラスタ仮想 IP アドレスを使用するためのテレメトリ設定の更新 (7ページ)
- ・テレメトリを使用したデバイス設定の更新 (9ページ)

## アプリケーションテレメトリの概要

アプリケーションテレメトリを使用すると、デバイスの正常性をモニターおよび評価するため のグローバルネットワーク設定を構成できます。

# テレメトリを使用した Syslog、SNMP トラップ、NetFlow コレクタサーバー、および有線クライアントデータ収集 の設定

Cisco DNA Center では、デバイスを特定のサイトに割り当てる際のグローバルネットワーク設定を構成できます。テレメトリを使用すると、ネットワークデバイスがポーリングされ、SNMP サーバー、syslog サーバー、NetFlow コレクタ、または有線クライアントの設定に従ってテレ メトリデータが収集されます。

#### 始める前に

サイトを作成し、サイトにデバイスを割り当てます。『サイトの作成、編集、削除』を参照し てください。 **ステップ1** [Design] > [Network Settings] > [Telemetry] の順に選択します。メニューアイコン(≡)をクリックして、 ステップ2 [SNMP Traps] エリアで、次のいずれかを実行します。

- [Use Cisco DNA Center as SNMP trap server] チェックボックスをオンにします。
- [Add an external SNMP trap server] チェックボックスをオンにし、外部 SNMP トラップサーバーの IP ア ドレスを入力します。選択したサーバーによってネットワークデバイスから SNMP トラップとメッ セージが収集されます。
- ステップ3 [Syslogs] エリアで、次のいずれかを実行します。
  - [Use Cisco DNA Center as syslog server] チェックボックスをオンにします。
  - [Add an external syslog server] チェックボックスをオンにし、外部 syslog サーバーの IP アドレスを入力 します。
- ステップ4 [NetFlow] エリアで、次のいずれかを実行します。
  - [Use Cisco DNA Center as NetFlow collector server] オプションボタンをクリックします。デバイスイン ターフェイスの NetFlow の構成は、デバイスでアプリケーションテレメトリを有効にした場合にのみ 完了します。NetFlow の宛先サーバーをデバイスに設定するには、サイトレベルで NetFlow コレクタ を選択します。
  - [Add Cisco Telemetry Broker (CTB)] オプションボタンをクリックし、Cisco Telemetry Broker の IP アド レスとポート番号を追加します。Cisco Telemetry Broker はデバイスから NetFlow レコードを収集し、 その情報を宛先に送信します。
    - (注) NetFlow レコードを受信するには、Cisco Telemetry Broker で Cisco DNA Center が宛先として設定されている必要があります。Cisco DNA Center が宛先として設定されていない場合、 アプリケーション エクスペリエンスは機能しません。
- ステップ5 [Wired Endpoint Data Collection] エリアで、[Enable Cisco DNA Center Wired Endpoint Data Collection At This Site] オプションボタンをクリックして、サイトのアクセスデバイスで IP デバイストラッキング (IPDT) をオンにします。
  - サイトの IPDT を有効にしない場合は、[Disable] オプションボタン(デフォルト)をクリックします。
  - (注) CLI構成をプレビューするには、IPDTを有効にする必要があります。デバイスをプロビジョニングする場合、デバイスに展開する前にCLI構成をプレビューできます。
- ステップ6 [Wireless Controller, Access Point and Wireless Clients Health] エリアで、[Enable Wireless Telemetry] チェック ボックスをオンにして、ネットワーク内のワイヤレスコントローラ、AP、およびワイヤレスクライアント の状態をモニターします。
- **ステップ7** [Save] をクリックします。

# デバイスでのアプリケーションテレメトリ有効化の基準

Cisco DNA Center では、新しい自動選択アルゴリズムに基づいてインターフェイスと WLAN を選択し、該当するすべてのインターフェイスと WLAN でアプリケーションテレメトリを自動的に有効にします。

アプリケーションテレメトリは、Cisco DNA Center を介してプロビジョニングされた WLAN にプッシュされます。

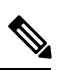

(注)

- 従来のタギングベースのアルゴリズムがサポートされ、インターフェイスまたは WLAN の新しい自動選択アルゴリズムよりも優先されます。
  - ・自動選択アルゴリズムからタギングベースのアルゴリズムに切り替える場合は、タグ付き SSIDをデバイスに対してプロビジョニングする前にテレメトリを無効にする必要があり ます。

次の表に、サポートされているすべてのプラットフォームについて、従来のタギングベースの アルゴリズム(キーワードlanを使用)と新しい自動選択アルゴリズムに基づくインターフェ イスと WLAN の選択基準を示します。

I

| プラットフォーム | 従来のタギングベースのアルゴリズム                                      | 自動選択アルゴリズム                                                                                                    |
|----------|--------------------------------------------------------|----------------------------------------------------------------------------------------------------|
| Router   | •インターフェイスの説明に lan キーワー<br>ドが含まれている。 <sup>12</sup>      | <ul> <li>インターフェイスに管理 IP アドレス以外の IP アドレスがある。</li> </ul>                                                                                                    |
|          | <ul> <li>インターフェイスに管理 IP アドレス以外の IP アドレスがある。</li> </ul> | <ul> <li>インターフェイスが次のいずれでもない。</li> </ul>                                                                                                    |
|          |                                                        | • WAN                                                                                                    |
|          |                                                        | <ul> <li>(注) インターフェイスにパブ<br/>リック IP アドレスがあ<br/>り、パブリック IP アドレ<br/>スがインターフェイスを<br/>経由するルートルールが<br/>ある場合、そのインター<br/>フェイスは WAN 側イン<br/>ターフェイスとして扱わ</li> </ul> |
|          |                                                        | れます。<br>このコンテキストでは、<br>パブリック IP アドレスは<br>プライベート範囲にない<br>(たとえば、<br>192.168.x.x、172.16.y.y、<br>10.z.z.zにない)か、シス<br>テムの IP プールにない<br>IP アドレスです。               |
|          |                                                        | ルートルールは動的に学<br>習できます。このコンテ<br>キストでは、show ip<br>route コマンドでこのイ<br>ンターフェイスを通過す<br>るパブリック IP アドレス<br>へのルートは表示されま<br>せん。                                       |
|          |                                                        | <ul> <li>・ループバック</li> <li>・管理インターフェイス:<br/>GIGABITETHERNET0、<br/>GIGABITETHERNET0/0、MGMT0、<br/>FASTETHERNET0、<br/>FASTETHERNET1</li> </ul>                 |

| プラットフォーム                                                                                                    | 従来のタギングベースのアルゴリズム                                                                                             | 自動選択アルゴリズム                                                                                                    |
|----------------------------------------------------------------------------------------------------|----------------------------------------------------------------------------------------------------|----------------------------------------------------------------------------------------------------|
| スイッチ                                                                                                    | <ul> <li>インターフェイスの説明に lan キーワー</li> <li>ドが含まれている。<sup>1、2</sup></li> </ul>                                    | <ul> <li>インターフェイスが物理インターフェイ<br/>スである。</li> </ul>                                                                                                    |
|                                                                                                    | <ul> <li>・スイッチポートがアクセスポートとして<br/>設定されている。</li> <li>・スイッチポートに switch-mode access コ<br/>マンドが設定されている。</li> </ul> | <ul> <li>アクセスポートにネイバーがない。</li> </ul>                                                                                                    |
|                                                                                                    |                                                                                                    | <ul> <li>インターフェイスが次のいずれでもない。</li> </ul>                                                                                                    |
|                                                                                                    |                                                                                                    | ・管理インターフェイス:<br>FASTETHERNET0、<br>FASTETHERNET1、<br>GIGABITETHERNET0/0、MGMT0                                                                                                 |
|                                                                                                    |                                                                                                    | • LOOPBACK0、Bluetooth、App<br>Gigabit、WPAN、Cellular、Async                                                                                                    |
|                                                                                                    |                                                                                                    | • VSL インターフェイス                                                                                                    |
| Cisco AireOS コントロー<br>ラ                                                                                                    | WLAN プロファイル名が <b>lan</b> キーワードでタ<br>グ付けされている。 <sup>1、2</sup>                                                  | SSID が混在している場合、つまりローカル<br>モード、フレックスモード、およびファブリッ<br>クモードの場合、Wireless Service Assurance<br>(WSA)の処理が有効になります。すべての<br>SSID がローカルモードの場合、NetFlow が有<br>効になります。                     |
| Cisco Catalyst 9800 シ<br>リーズワイヤレスコン<br>トローラ と最適化アプ<br>リケーション パフォー<br>マンス モニタリング<br>(APM) プロファイル<br>および IOS リリース<br>16.12.1 以降 | WLAN プロファイル名が <b>lan</b> キーワードでタ<br>グ付けされている。 <sup>1、2</sup>                                                  | SSID が混在している場合、つまりローカル<br>モード、フレックスモード、およびファブリッ<br>クモードの場合は、Cisco Application Visibility<br>and Control (AVC)の基本レコードが設定さ<br>れます。すべてのSSIDがローカルモードの場<br>合、最適化 APM レコードが設定されます。 |
|                                                                                                    | (注) テレメトリ設定を更新する場合は、テレメトリを無効にしてから、設定の変更後<br>にテレメトリを有効にする必要があります。                                              |                                                                                                    |
| Cisco DNA トラフィッ<br>クテレメトリアプライ<br>アンス と最適化 APM<br>プロファイルおよび<br>IOS リリース 17.3 以降                                                | <ul> <li>インターフェイスの説明に lan キーワー</li> <li>ドが含まれている。<sup>1、2</sup></li> </ul>                                    | <ul> <li>インターフェイスが物理インターフェイ<br/>スである。</li> </ul>                                                                                                    |
|                                                                                                    | <ul> <li>インターフェイスが物理インターフェイ<br/>スである。</li> </ul>                                                              | <ul> <li>インターフェイスが管理インターフェイス(GIGABITETHERNET0、<br/>GIGABITETHERNET0/0、MGMT0、<br/>FASTETHERNET0、および<br/>FASTETHERNET1)ではない。</li> </ul>                                        |

<sup>1</sup> lan キーワードは、大文字と小文字の区別はなく、スペース、ハイフン、または下線で区切ることができます。 <sup>2</sup> ネットワークデバイスを再同期して、lan インターフェイスの説明を読み取ります。

## アプリケーションテレメトリ設定のプロビジョニング

テレメトリを使用した Syslog、SNMP トラップ、NetFlow コレクタサーバー、および有線クラ イアントデータ収集の設定 (1ページ) の説明に従って、グローバルテレメトリ設定を構成 します。

ステップ1 メニューアイコン (≡)をクリックして、[Provision]>[Network Devices]>[Inventory]の順に選択します。

[Inventory] ウィンドウには、検出プロセス中に収集されたデバイス情報が表示されます。特定のサイトで 使用可能なデバイスを表示するには、左側のペインで [Global] サイトを展開し、サイト、ビルディング、 またはフロアを選択します。

- ステップ2 プロビジョニングするデバイスを選択します。
- ステップ3 [Actions] ドロップダウンリストから、[Telemetry] を選択し、次のいずれかを実行します。
  - (注) アプリケーションテレメトリのオプションは、Cisco DNA Center からのアプリケーションテレ メトリの有効化がデバイスでサポートされている場合にのみ有効になります。
  - a) [Enable Application Telemetry]: 選択したデバイスでアプリケーションテレメトリを設定します。
  - b) [Disable Application Telemetry]: 選択したデバイスからアプリケーションテレメトリ設定を削除します。

#### ステップ4 [Apply] をクリックします。

[Application Telemetry] 列には、テレメトリの設定ステータスが表示されます。デフォルトの列設定で

[Application Telemetry] 列が表示されない場合は、列見出しの右端にある省略記号アイコン(・)をクリックし、[Application Telemetry] チェックボックスをオンにします。

## ワイヤレスコントローラのアプリケーションテレメトリ を有効化する

新規および既存のデバイスのアプリケーションテレメトリを有効にすることができます。

#### 始める前に

アプリケーションテレメトリを有効にするには、デバイスに Cisco DNAAdvantage ライセンス が必要です。

- **ステップ1** メニューアイコン (=) をクリックして、[Provision]>[Network Devices]>[Inventory] の順に選択します。
- **ステップ2**特定のサイトで使用可能なデバイスを表示するには、左側のペインで [Global] サイトを展開し、サイト、 建物、またはフロアを選択します。
- ステップ3 [Inventory] ウィンドウで、デバイスを選択します。複数のデバイスを同時に選択できます。

- ステップ4 [Actions] ドロップダウンリストから、[Telemetry] > [Enable Application Telemetry] の順に選択します。
- ステップ5 [Enable Telemetry] slide-in paneで、次の設定を完了します。
  - a) [AP mode]: [Flex/Fabric] または [Local] チェックボックスをオンにします。両方のオプションを選択す ることもできます。
  - b) [Include Guest SSID] チェックボックスをオンにして、ゲスト SSID のテレメトリを有効にします。
  - c) [Telemetry Source] :
    - ・組み込みワイヤレスコントローラ NetFlow
    - AireOSワイヤレスコントローラ (ローカルモード) NetFlow
    - AireOSワイヤレスコントローラ (Flex/Fabricモード) ワイヤレスサービスアシュアランス (WSA)
  - d) すべてのワイヤレスコントローラに同じ設定を適用するには、[Apply this selection to all wireless controllers] をオンにします。
- ステップ6 [Enable] をクリックします。
- ステップ7 [Application Telemetry] ウィンドウで、[OK] をクリックします。

今後この画面をスキップするには、[Don't show this to me again] チェックボックスをオンにします。

テレメトリステータスは、[Inventory] ウィンドウの [Application Telemetry] 列に表示されます。

# 新しいクラスタ仮想IPアドレスを使用するためのテレメトリ設定の更新

Cisco DNA Center アプリケーションテレメトリを使用してデバイスデータをモニターし、Cisco DNA Center クラスタ仮想 IP アドレス (VIP) を変更する必要がある場合は、次の手順を実行 して VIP を変更し、ノードテレメトリデータが新しい VIP に送信されることを確認します。

#### 始める前に

- 使用している Cisco DNA Center のバージョンを確認します。それには、Cisco DNA Center GUI にログインし、[About] オプションを選択して Cisco DNA Center のバージョン番号を 表示します。
- •SSH クライアントソフトウェアを入手します。
- Cisco DNA Center プライマリノード上のエンタープライズネットワーク側の 10 GB イン ターフェイスに設定された VIP アドレスを特定します。ポート 2222 上のこのアドレスを 使用してアプライアンスにログインします。このポートを特定するには、『Cisco DNA Center 設置ガイド』の「Front and Rear Panels」セクションにある背面パネルの図を参照し てください。
- プライマリノードに設定されている Linux ユーザー名(maglev) とパスワードを取得します。

- 割り当てるクラスタ VIP を特定します。クラスタ VIP は、『Cisco DNA Center 設置ガイド』の「Required IP Addresses and Subnets」セクションで説明されている要件に準拠している必要があります。
- ステップ1 Cisco DNA Center GUI にアクセスし、次の手順に従ってすべてのサイトでアプリケーションテレメトリを 無効にします。
  - a) メニューアイコン (≡) をクリックして、[Provision] > [Network Devices] > [Inventory] の順に選択し ます。

[Inventory] ウィンドウには、検出プロセス中に収集されたデバイス情報が表示されます。特定のサイト で使用可能なデバイスを表示するには、左側のペインで [Global] サイトを展開し、サイト、建物、ま たはフロアを選択します。

- b) 現在モニターしているすべてのサイトとデバイスを選択します。
- c) [Actions] ドロップダウンリストから、[Telemetry] > [Disable Application Telemetry] の順に選択します。
- d) サイトとデバイスでテレメトリが無効になったことが示されるまで待ちます。

ステップ2 アプライアンス構成ウィザードを使用して、次のようにクラスタ VIP を変更します。

- a) SSH クライアントを使用して、Cisco DNA Center プライマリノード上のエンタープライズ ネットワー ク側の10GB インターフェイスに設定された VIP アドレスにログインします。ポート 2222 にログイン していることを確認します。
- b) プロンプトが表示されたら、Linux のユーザー名とパスワードを入力します。
- c) 次のコマンドを入力すると、プライマリノード上で構成ウィザードにアクセスできます。

#### \$ sudo maglev-config update

Linux パスワードを入力するようプロンプトが表示されたら、再度入力します。

 d) クラスタ仮想 IP の入力を求める画面が表示されるまで [Next] を繰り返しクリックします。新しいクラ スタ VIP を入力し、以降のすべての画面で [Next] をクリックしてウィザードを終了します。

設定したインターフェイスごとに1つの仮想IPを設定する必要があります。sudo maglev-config update コマンドを入力して、設定したインターフェイスごとに1つの VIP を入力するよう指示されるように ウィザードを設定することを推奨します。

最後の画面に到達すると、変更を適用する準備ができたことを示すメッセージが表示されます。

e) [proceed] をクリックして、クラスタ VIP の変更を適用します。

設定プロセスの最後に成功メッセージが表示され、SSH プロンプトに復帰します。

ステップ3 SSH プロンプトで次の一連のコマンドを入力して、必要な Cisco DNA Center サービスを再起動します。

```
magctl service restart -d collector-netflow
magctl service restart -d collector-syslog
magctl service restart -d collector-trap
magctl service restart -d wirelesscollector
```

ステップ4 すべてのサービスが再起動するまで待ちます。次のコマンドを入力して、再起動の進行状況をモニターリ ングできます。必要に応じて、使用している Cisco DNA Center のバージョンが属するリリーストレインに 適したサービス名に置き換えてください。 magctl appstack status | grep -i -e collector-netflow -e collector-syslog -e collector-trap -e
wirelesscollector

必要なすべてのサービスが実行されている場合は、次のようなコマンド出力が表示され、正常に再起動した各サービスの実行ステータスが表示されます。

assurance-backend wirelesscollector-123-bc99s 1/1 0 25d <TP> Running <IP> collector-netflow-456-lxvlx 1/1 Running <TP> <TP> ndp 0 1d collector-syslog-789-r0rr1 1/1<TP> ndp Running 0 25d <IP> collector-trap-101112-3ppllm 1/1 25d <IP> ndp Running <IP> 0

- **ステップ5** Cisco DNA Center GUI にアクセスし、次の手順に従ってすべてのノードでアプリケーションテレメトリを 有効にします。
  - a) メニューアイコン (≡) をクリックして、[Provision] > [Network Devices] > [Inventory] の順に選択し ます。
  - b) モニターするすべてのサイトとデバイスを選択します。
  - c) [Actions] ドロップダウンリストから、[Telemetry] > [Enable Application Telemetry] の順に選択します。
  - d) サイトとデバイスでテレメトリが有効になったことが示されるまで待ちます。

## テレメトリを使用したデバイス設定の更新

デバイスの可制御性が有効か無効かに関係なく、デバイスに設定の変更をプッシュできます。

ステップ1 メニューアイコン (≡)をクリックして、[Provision]>[Network Devices]>[Inventory]の順に選択します。

[Inventory] ウィンドウには、検出プロセス中に収集されたデバイス情報が表示されます。特定のサイトで 使用可能なデバイスを表示するには、左側のペインで [Global] サイトを展開し、サイト、ビルディング、 またはフロアを選択します。

- ステップ2 設定の変更を反映するデバイスを選択します。
- **ステップ3** [Actions] ドロップダウンリストから、[Telemetry] > [Update Telemetry Settings] の順に選択します。 [Update Telemetry Settings] slide-in paneが表示されます。
- ステップ4 (オプション)構成の変更をデバイスにプッシュするには、[Force Configuration Push] チェックボックスを オンにします。

構成に変更がない場合は、既存の構成がデバイスに再度プッシュされます。

- **ステップ5** [Next] をクリックします。
- ステップ6 テレメトリ設定を今すぐ更新する([Now])か後で更新する([Later])かを選択し、[Apply]をクリックします。
- ステップ7 CLI 構成をプレビューするには、[Generate Configuration Preview] オプションボタンをクリックして、次の 手順を実行します。
  - 1. [Task Name] フィールドに任意のタスク名を入力し、[Preview] をクリックします。

後で、作成した設定のプレビューを使用して、選択したデバイスに展開できます。

- **2.** [Task Submitted] ダイアログボックスで、[View Work Items] リンクをクリックします。
  - (注) このダイアログボックスは表示されてから数秒で表示されなくなります。[Work Items] ウィンドウに移動するには、メニューアイコン(≡)をクリックして、[Activities]>[Work Items] を選択します。
- 3. [Work Items] ウィンドウで、設定プレビュー要求を送信した CLI プレビュータスクをクリックします。
- 4. CLI 設定の詳細を表示し、[Deploy] をクリックします。
- 5. デバイスを今すぐ展開する([Now])か、後でスケジュールする([Later])かを選択します。
- 6. 表示される確認ウィンドウで、[Yes] をクリックします。

CLIタスクは、[Work Items] ウィンドウで完了済みとしてマークされます。このタスクのCLI 設定は表示することはできますが、再度展開することはできません。

翻訳について

このドキュメントは、米国シスコ発行ドキュメントの参考和訳です。リンク情報につきましては 、日本語版掲載時点で、英語版にアップデートがあり、リンク先のページが移動/変更されている 場合がありますことをご了承ください。あくまでも参考和訳となりますので、正式な内容につい ては米国サイトのドキュメントを参照ください。